## PACS: SAVING IMAGES TO AN USB DEVICE FROM A PACS WORKSTATION

- 1. Plug in your USB device to an USB port on the CPU.
- 2. Once your USB device is plugged in, the PC will automatically recognize your device. This would be labeled Removable Disk (E:) or (F:).
- 3. Login to Centricity using your Centricity PACS username and password.
- 4. Select your exams and display the images.
- 5. Once images are displayed, select the images you want saved by depressing and holding the Ctrl button and clicking the images.
- 6. Go to **Exam Function** button on the top of the screen and click on the drop down menu. Select **Send Exam(s)**.

|    | В           | Monitor Regions Image Functions Exam Func-                      | ctions Dis<br>(s) <b>T</b> C | Play Function<br>R-NoHist | Opened Exams | , | Ø |
|----|-------------|-----------------------------------------------------------------|------------------------------|---------------------------|--------------|---|---|
| 7. | Once Send E | Exam(s) is clicked, you will see this window                    | Ι.                           |                           | ×            |   |   |
|    | DICOM Sen   | d Export Images                                                 |                              |                           |              |   |   |
|    | Method: S   | Save to Disk                                                    |                              |                           |              |   |   |
|    | Export:     | All Images from Series                                          |                              |                           |              |   |   |
|    | Format:     | All Images from Series<br>Significant Images<br>Selected Images |                              |                           |              |   |   |
|    | Domain      | Send original image(s) from database                            |                              |                           |              |   |   |
|    |             | De-identify images                                              |                              |                           |              |   |   |
|    | File Name:  | Images                                                          |                              |                           |              |   |   |
|    | Location:   | C:\exportedImages_SaveToDisk                                    |                              |                           |              |   |   |
|    |             |                                                                 |                              | ۲                         |              |   |   |
|    |             |                                                                 | Send                         |                           | Cancel       |   |   |

- 8. Make the following changes:
  - a. Click on **Export images** tab and select **Save to Disk**.
  - b. Export: Select either All images from Series, Significant Images or Selected Images.
  - c. Format: Select from the ff: JPEG; TIFF (8bit); or "DICOM. DO NOT select TIFF (16bit) or "PNG.
  - d. Domain: HVMC.
  - e. Check Send original images from database. (Images will contain PHI)
  - f. To remove PHI or to anonymize the images/study, check **De-identify images** box.
    \*\*NOTE: Images with imbedded or burned in PHI on them will NOT be anonymized. To remove these imbedded PHI, you have to use a third party application like ImageJ. You can Google ImageJ and download from the NIH website. Instructions on how to use ImageJ is available on the NIH website.
- 9. File Name: Create a New Folder in your USB drive, i.e.: Images.

10. Under Location: Click on the square eye icon button.

| C Exam Export | 100 Sec. 2                           |     |      |       | ×  |
|---------------|--------------------------------------|-----|------|-------|----|
| DICOM Ser     | d Export Images                      |     |      |       |    |
|               |                                      |     |      |       |    |
| Method:       | Save to Disk                         |     |      |       |    |
| Export:       | All Images from Series               |     |      | -     |    |
| Format:       | JPEG                                 |     |      | -     |    |
| Domain:       | нумс                                 |     |      | -     |    |
|               | Send original image(s) from database |     |      |       |    |
|               | De-identify images                   |     |      |       |    |
|               |                                      |     |      |       |    |
| File Name:    | Images                               |     |      |       |    |
| Location:     | C:\exportedImages_SaveToDisk         |     |      |       |    |
|               |                                      |     | ۲    |       |    |
|               |                                      | Ser | id 🛛 | Cance | el |

## 11. Your window should appear like this:

| Save Save              |                              |  |          |      |        |
|------------------------|------------------------------|--|----------|------|--------|
| Save <u>I</u> n:       | exportedImages_SaveToDisk    |  | <b>J</b> | â 🗌  |        |
|                        |                              |  |          |      |        |
|                        |                              |  |          |      |        |
|                        |                              |  |          |      |        |
|                        |                              |  |          |      |        |
|                        |                              |  |          |      |        |
|                        |                              |  |          |      |        |
|                        |                              |  |          |      |        |
|                        |                              |  |          |      |        |
|                        |                              |  |          |      |        |
|                        |                              |  |          |      |        |
|                        |                              |  |          |      |        |
|                        |                              |  |          |      |        |
|                        |                              |  |          |      |        |
|                        |                              |  |          |      |        |
| File <u>N</u> ame:     | C:\exportedImages_SaveToDisk |  |          |      |        |
| Files of <u>Type</u> : | All Files                    |  |          |      | •      |
|                        |                              |  |          | Save | Cancel |

- 12. Under **Save in**: Select the Drive that your USB device is on.
- 13. Select the folder that you would like your images to import to or create a new folder.
- 14. Click Save.
- 15. Click **Send**. You will get the below message if importing was successful. Image Export Result

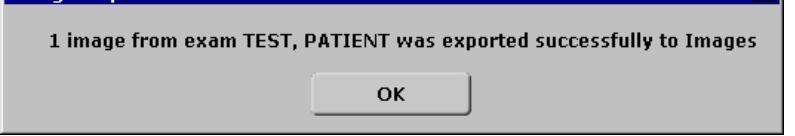

17. Click OK.